## Instructions for licensing in NT7

First, if you are updating an indicator from a previous version, you will have to remove the old assembly before importing. To do this select the 'File' pull down menu on your Control Panel. Select 'Utilities' and then 'Remove NinjaScript Assembly...', then pick the assembly to remove. Licensing instructions are below. Please note: If you are already licensed you will not need to generate a new ID. NinjaTrader7 uses a new form of vendor licensing which is designed to eliminate duplicate user ID's due to duplicate machine ID's. The process does require user input however. This document will step you through the process of generating your own unique ID. First, you will need to go to your NinjaTrader7 Control Center and select the 'Help' pull down menu. Then select '3rd party licensing...' and a little square window will open. This window has two input fields and one output field.

| You should only use t<br>NinjaTrader | his form if instructed by a vendor of a<br>3rd party add on product.       |
|--------------------------------------|----------------------------------------------------------------------------|
| Vendor name:                         | IntegrityTraders #1                                                        |
| User defined ID:                     | #2                                                                         |
| Please copy the followir<br>vend     | Submit<br>ng machine ID value and email it to the<br>lor who requested it: |
|                                      | #3                                                                         |

3rd Party Licensing module

The window looks like the one above but with all the fields empty. The first thing to do is enter the vendor name in field #1, in this case 'IntegrityTraders', all one word (no spaces) with the 'I' and 'T' capitalized \*. The next operation is to enter an unique ID. I would suggest something like your name, first and last. There can

be no spaces or special characters used in this ID. Next, click 'Submit' and your new ID will appear in the bottom field #3. Highlight this and copy/past to an email and send it to me. <u>integritytraders@rochester.rr.com</u> I would highly recommend saving this ID somewhere safe because if you ever need to completely uninstall NT7, including the NinjaTrader7 folder in your Documents folder, this ID will be lost and your indicator(s) will fail to pass the license verification. If this is the case please follow the instructions above and enter the exact same user ID in field #2 (as you originally used) and your indicator(s) will resume working (perhaps after a restart of NinjaTrader). \* If you need to do this procedure for another vendors indicator you will need to enter the vendors name, for example "VendorNameX". If you enter the same User defined ID the resulting ID will be the same. That is ok and will work fine for that vendor as long as the Vendor name was entered correctly.